## MICROSOFT TEAMS HASZNÁLATA BÖNGÉSZŐBŐL

Az alábbi útmutató bemutatja hogyan lehet csatlakozni egy TEAMS értekezlethez. Amennyiben prezentálni vagy képernyőt szeretnél megosztani és lehetőséged van rá, a teljes funkcionalítás érdekében töltsd le majd telepítsd fel a TEAMS alkalmazást eszközödre.

**Microsoft Windows** rendszer esetén a <u>https://www.microsoft.com/hu-hu/microsoft-365/microsoft-teams/download-app</u> weboldal vagy a 3-as pontnál lévő "A windows alkalmazás letöltése" nyomógombbal, **Apple** eszközök esetén az alkalmazást az áruházból a Microsoft TEAMS alkalmazásra rákeresve tudod telepíteni.

A telepítést követően az alkalmazásba belépni nem szükséges, az elküldött értekezlet behívó linkjére kattintva neved megadásával bejelentkezés nélkül is használható.

## <u>Amennyiben mégis webböngészőt használnál, fontos, hogy a TEAMS használatához az Edge vagy a</u> <u>Google Chrome böngészőt használj.</u>

Mielőtt belépnél egy TEAMS konferenciába, kérjük ellenőrizd, hogy a technikai feltételek megvannak-e a csatlakozáshoz (működő webkamera és mikrofon)! A konferenciabeszélgetés lebonyolításához ajánlott vezetékes internetet használni, mert Wi-Fi használata esetén előfordulhat, hogy megszakad a kapcsolat, ami következtében váratlanul kiléphet a konferenciából. Forgalmi díjas hálózat használata esetén (pl: mobilinternet) a kép és hanganyag nagy adatforgalmi igénye miatt egy adatforgalom korlátos csatlakozásnál hamar elérheted a felhasználható adatkeret felső határát, ami szintén a kapcsolat megszakadását eredményezi.

Lépj be a levelező programjába és keresd meg azt a levelet, melyben meghívtak egy TEAMS értekezletbe.

| 20<br>H                                 | Teszt értekezlet<br>Megtekintés itt: Google Naptár<br>Mikor? 2020. ápr. 20. h 11am – 12:30pm (CEST)                                   | Napirena<br>2020. ápr. 20. h<br>Mincsenek korábbi események                 |
|-----------------------------------------|----------------------------------------------------------------------------------------------------|-----------------------------------------------------------------------------|
|                                         | Ki? Császár Viktor*<br>Igen Bizonytalan Nem További lehetőségek                                                                       | 11am Teszt értekezlet<br>Nincsenek későbbi események                        |
| Kedves cimzettl                         |                                                                                                    |                                                                             |
| Az onnel töltött in<br>interjúhoz kérem | nterjúra 2020 április 20. án déleiðti 11.00 és 12.30 között kerül sor. Kérem 11.00 órától lépje<br>használjon mikrófont és webkamerát | n be az alábbi linken az érlekezlet előszobájába és várja meg, amig behívju |

Amennyiben eszközödön fel van telepítve a TEAMS alkalmazás, indítsd el és lépjen be vele a "Microsoft TEAMS alkalmazás megnyitása" gombra kattintva. Amennyiben a TEAMS webes megfelelőjét szeretnéd használni, kattints a "Csatlakozás a weben" gombra.

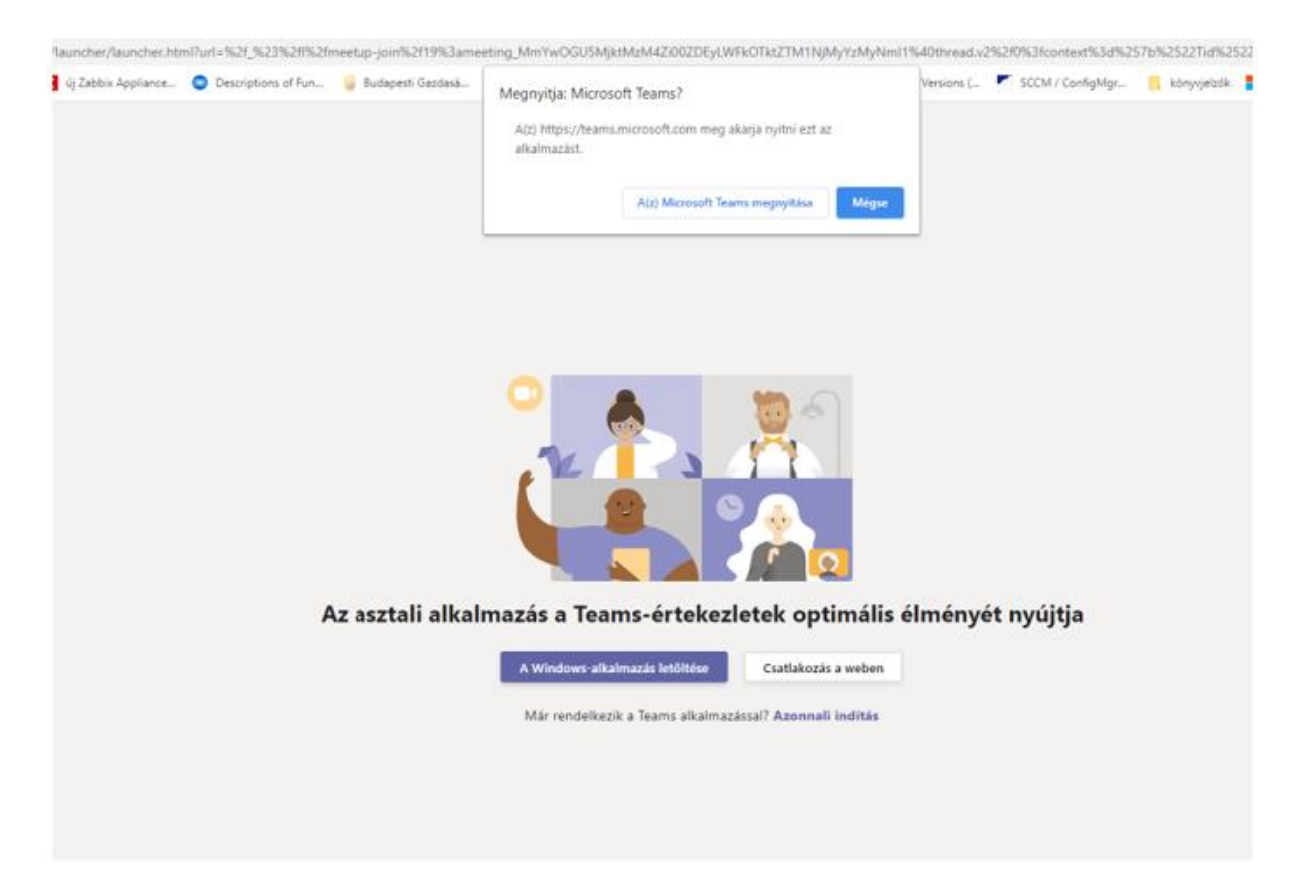

Ha böngészőben nyitottad meg a TEAMS alkalmazást, előfordulhat, hogy böngésződ engedélyt kér mikrofonod és kamerád használatához. <u>Kattints az "Engedélyezés" gombra, hogy az értekezlet alatt</u> <u>működjenek ezen eszközeid</u>.

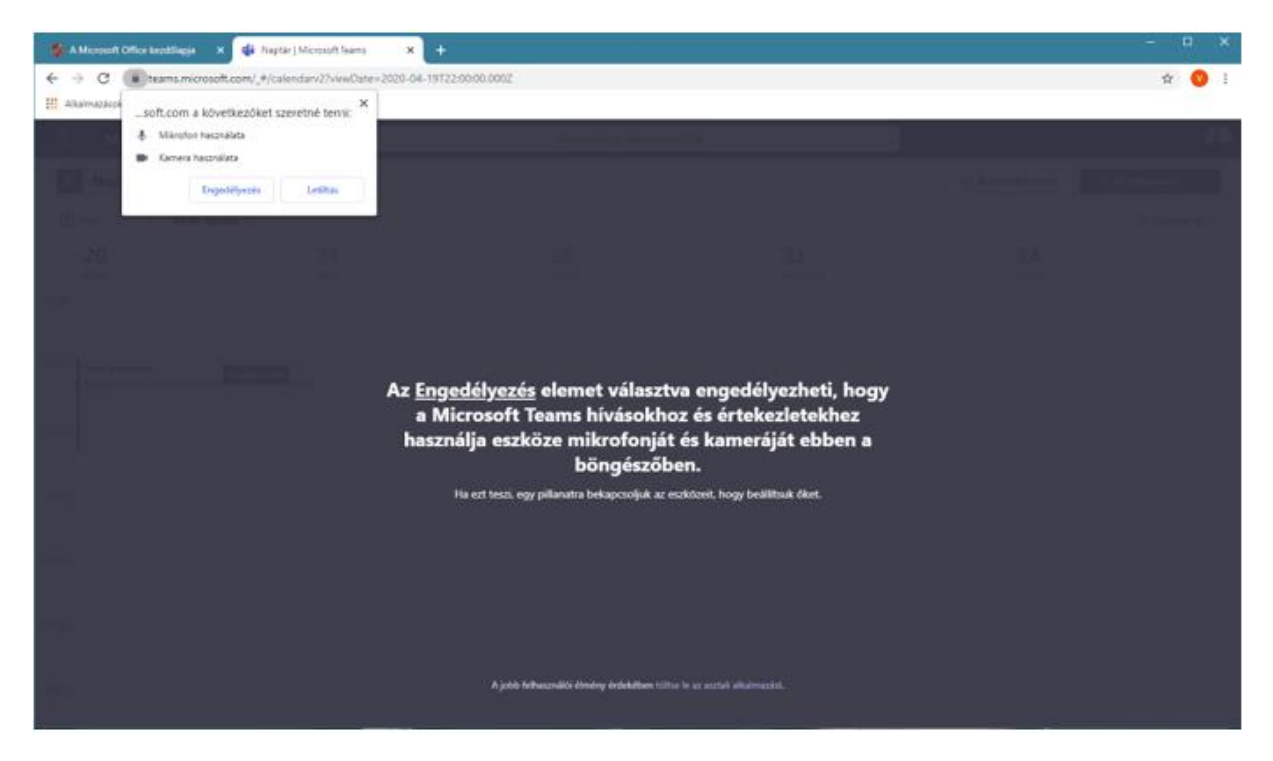

<u>A bejelentkező képernyőbe írd be neved majd kattints a "Csatlakozás" gombra.</u> A Kamera és a mikrofon jelekkel már most ki-be kapcsolhatod azokat.

| Hang- és videobeállítások kiválasztása ehhez az eseményhez:<br>Értekezlet |
|---------------------------------------------------------------------------|
| O                                                                         |
| Teszt Elek Csatlakozás                                                    |
| Egyéb csatlakozási lehetőségek                                            |
| 対 Hang kikapcsolása 🖇 Telefonon keresztüli hang                           |

A Csatlakozás gomb megnyomása után egy úgynevezett előszobába kerülsz, az értekezletet lefolytató partner oldalán pedig megjelenik a neved. Kérlek várd meg, amíg behívnak az értekezletbe. Amíg az előszobába tartózkodsz, az alábbi képet fogod látni:

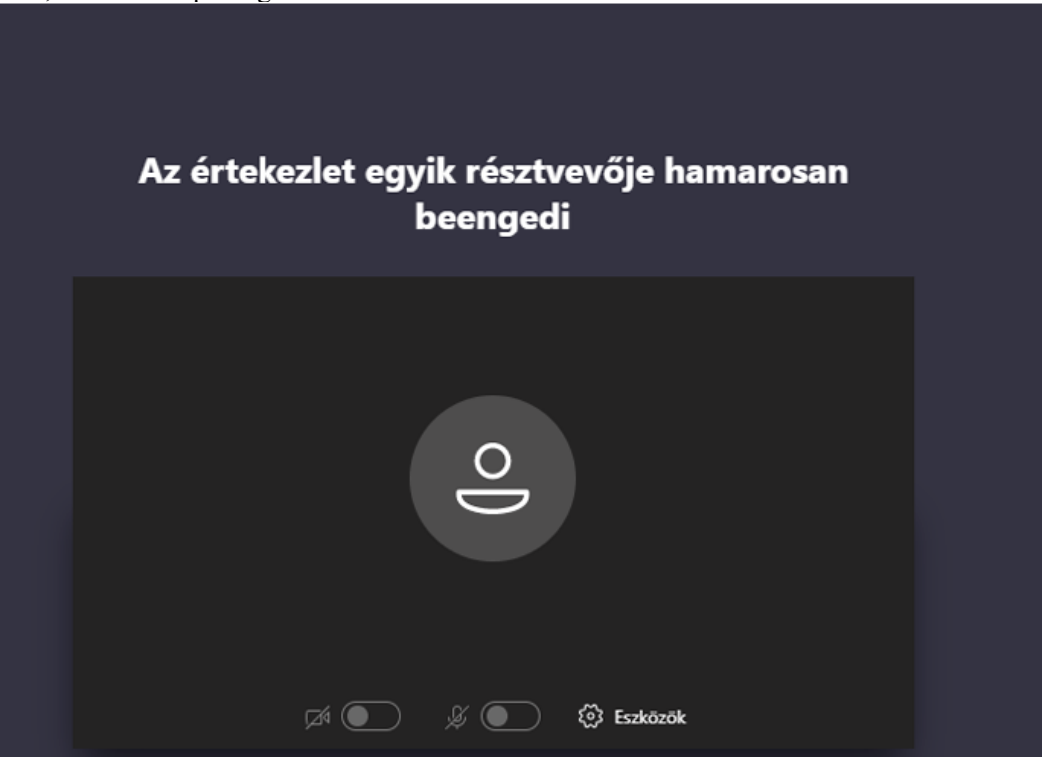

Mikor az értekezlet egyik résztvevője behívj téged az előszobából, megjelenik nálad a webkameraképe (Az alábbi képen a "CV" karika helyén) illetve az alsó sorban egy vezérlőcsík, mellyel korlátozottan vezérelheted a videótelefonálás beállításait:

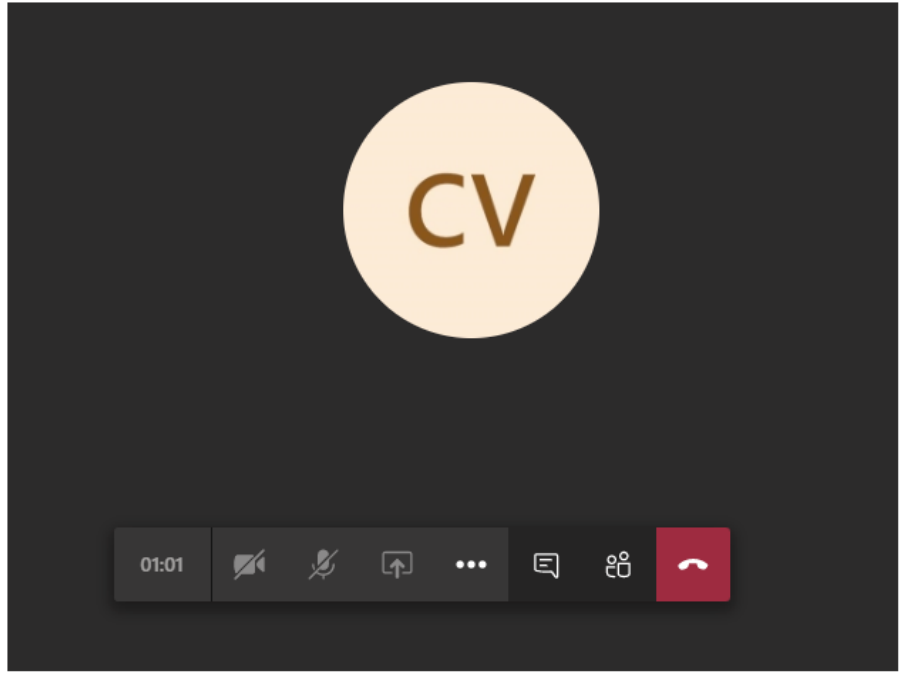

Fontosabb vezérlőgombok balról jobbra haladva:

- Kamera ki-be kapcsolása nálad
- Hang (mikrofonod) ki- és bekapcsolása nálad

Amennyiben az értekezletet felügyelő híváspartnered engedélyezi, a 3. opció segítségével tudod megosztani képernyőképed a TEAMS beszélgetésben résztvevő(k) számára. Amennyiben az ikon szürke, nem tudsz rákattintani, ez a lehetőség nem elérhető.

A "..." beállítás többek között lehetővé teszi, hogy teljes képernyőbe kirakd partnered képét a monitorra (Váltás teljes képernyőre).

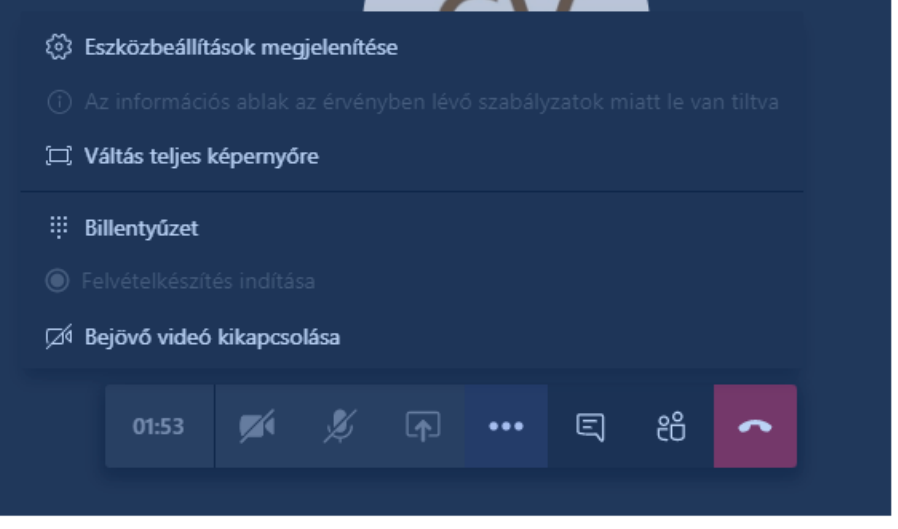

A nyíllal jelölt gombbal jobb oldalon be tudod hozni a chat ablakot, ahol írásbeli beszélgetést is folytathatsz.

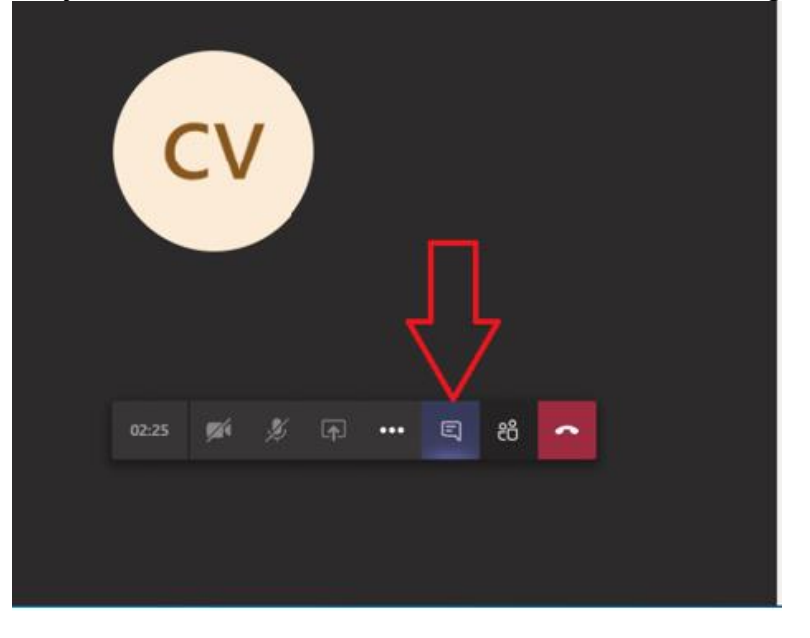

Ennek a nyomógombnak a használatával megtekintheted a beszélgetésben résztvevőket:

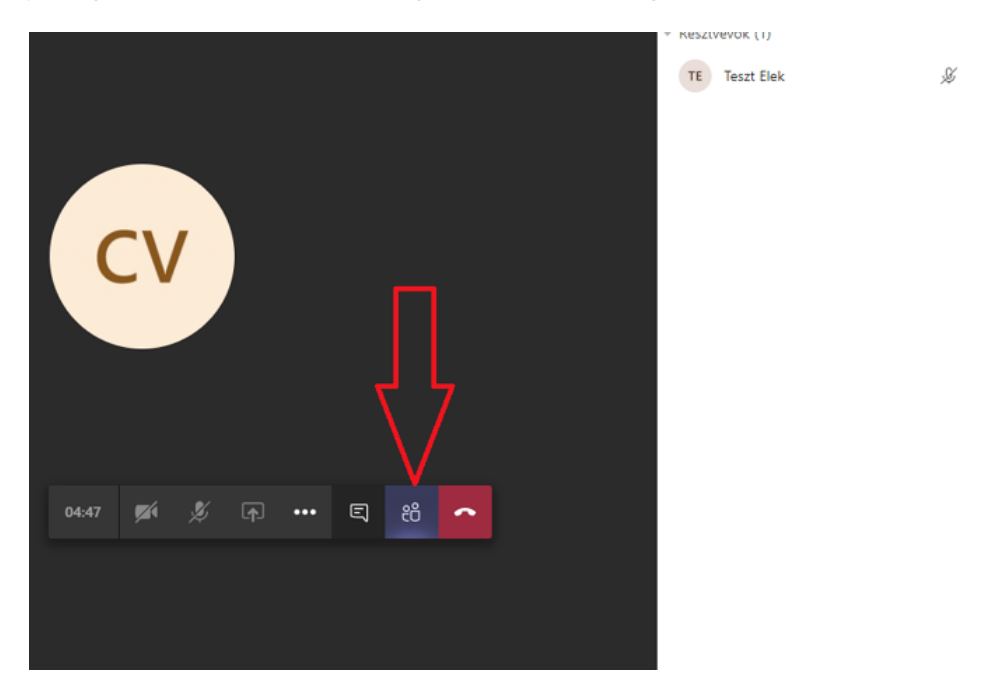

Végül a piros telefonkagyló gomb használatával befejezheted a beszélgetést. A beszélgetés befejezését követően kattints a "Bezárás" gombra.